# 配置從ASA和FTD到Microsoft Azure的基於策略 和基於路由的VPN

## 目錄

簡介 概念 VPN加密域 必要條件 需求 採用元件 設定 ASA上的IKEv1配置 ASA 9.8(1)或更高版本上基於IKEv2路由的VTI FTD上的IKEv1組態 使用基於策略的流量選擇器的IKEv2基於路由 驗證 第1階段 第2階段 疑難排解 IKEv1 IKEv2

## 簡介

本文檔介紹思科ASA與思科安全防火牆和Microsoft Azure雲服務之間的VPN的概念和配置。

### 概念

#### VPN加密域

IPSec允許參與VPN隧道的IP地址範圍。使用本地流量選擇器和遠端流量選擇器定義加密域,以指 定IPSec捕獲和加密的本地和遠端子網範圍。定義VPN加密域的方法有兩種:基於路由或基於策略 的流量選擇器。

基於路由:

加密域設定為允許任何進入IPSec隧道的流量。IPSec本地和遠端流量選擇器設定為0.0.0.0。這意味 著路由到IPSec隧道的所有流量都會被加密,無論源/目標子網如何。

Cisco Adaptive Security Appliance(ASA)在9.8版及更高版本中支援使用虛擬隧道介面(VTI)的基於路由的VPN。

由FMC(Firepower管理中心)管理的Cisco安全防火牆或Firepower威脅防禦(FTD)支援使用6.7版及 更高版本中的VTI的基於路由的VPN。 基於策略:

加密域設定為只加密源和目標的特定IP範圍。基於策略的本地流量選擇器和遠端流量選擇器標識要 通過IPSec加密的流量。

ASA支援8.2版及更高版本中的基於策略的VPN以及加密對映。

Microsoft Azure通過模擬的基於策略的流量選擇器支援基於路由、基於策略或基於路由的流量。 Azure當前限制你可以根據所選的VPN方法配置的網際網路金鑰交換(IKE)版本。基於路由需要 IKEv2,基於策略需要IKEv1。這意味著如果使用IKEv2,則必須在Azure中選擇基於路由並且 ASA必須使用VTI,但是如果ASA由於代碼版本而僅支援加密對映,則必須將Azure配置為使用基於 策略的流量選擇器進行基於路由的流量選擇。這是通過PowerShell指令碼部署在Azure門戶中完成 的,以實現Microsoft呼叫UsePolicyBasedTrafficSelectors的選項,如下所述 : <u>https://docs.microsoft.com/en-us/azure/vpn-gateway/vpn-gateway-connect-multiple-</u> policybased-rm-ps。

要從ASA和FTD配置角度進行總結:

- •對於使用加密對映配置的ASA/FTD,必須使用UsePolicyBasedTrafficSelectors為基於策略的 VPN或基於路由的Azure。
- 對於配置了VTI的ASA,必須將Azure配置為基於路由的VPN。
- 若是FTD,請在此處找到有關如何設定VTI的進一步資訊
   ; <u>https://www.cisco.com/c/en/us/td/docs/security/firepower/670/configuration/guide/fpmc-</u>config-guide-v67/firepower\_threat\_defense\_site\_to\_site\_vpns.html#concept\_ccj\_p4r\_cmb

## 必要條件

### 需求

思科建議您瞭解以下主題:

- •對於在ASA上使用VTI的IKEv2基於路由的VPN:ASA代碼版本9.8(1)或更高版本。(必須為基於 路由的VPN配置Azure。)
- •對於在ASA和FTD上使用加密對映的IKEv1基於策略的VPN:ASA代碼版本8.2或更高版本以及 FTD 6.2.0或更高版本。(必須為基於策略的VPN配置Azure。)
- 對於在具有基於策略的流量選擇器的ASA上使用加密對映的IKEv2基於路由的VPN:使用加密對
  映配置的ASA代碼版本8.2或更高版本。(必須使用UsePolicyBasedTrafficSelectors為基於路由
  的VPN配置Azure。)
- •瞭解FMC的FTD管理和配置。

### 採用元件

本文中的資訊係根據以下軟體和硬體版本:

- Cisco ASA
- Microsoft Azure
- Cisco FTD
- Cisco FMC

本文中的資訊是根據特定實驗室環境內的裝置所建立。文中使用到的所有裝置皆從已清除(預設) )的組態來啟動。如果您的網路運作中,請確保您瞭解任何指令可能造成的影響。 完成配置步驟。選擇配置IKEv1、使用VTI的IKEv2路由或使用基於策略的流量選擇器(ASA上的加 密對映)的IKEv2路由。

#### ASA上的IKEv1配置

對於從ASA到Azure的站點到站點IKEv1 VPN,請執行下一個ASA配置。確保在Azure門戶中配置基 於策略的隧道。在此示例中,在ASA上使用加密對映。

有關ASA配置資訊的完整IKEv1,請參閱<u>思科文檔</u>。

步驟1.在外部介面上啟用IKEv1。

Cisco-ASA(config)#crypto ikev1 enable outside

步驟2.建立IKEv1策略,該策略定義用於雜湊、身份驗證、Diffie-Hellman組、生存期和加密的演算 法/方法。

**附註**:所列的第1階段IKEv1屬性是根據此公開的<u>Microsoft文檔盡力提供的</u>。有關進一步說明 ,請聯絡Microsoft Azure支援。

Cisco-ASA(config)#crypto ikev1 policy 1 Cisco-ASA(config-ikev1-policy)#authentication pre-share Cisco-ASA(config-ikev1-policy)#encryption aes Cisco-ASA(config-ikev1-policy)#hash sha Cisco-ASA(config-ikev1-policy)#group 2 Cisco-ASA(config-ikev1-policy)#lifetime 28800

步驟3.在IPsec屬性下建立隧道組,並配置對等IP地址和隧道預共用金鑰。

Cisco-ASA(config)#tunnel-group 192.168.1.1 type ipsec-121 Cisco-ASA(config)#tunnel-group 192.168.1.1 ipsec-attributes

Cisco-ASA(config-tunnel-ipsec)#**ikev1 pre-shared-key cisco** 步驟4.建立一個訪問清單,定義要加密和隧道化的流量。在本示例中,感興趣的流量是來自從 10.2.2.0子網到10.1.1.0的隧道的流量。如果站點之間涉及多個子網,則該流量可以包含多個條目。

在8.4及更高版本中,可以建立用作網路、子網、主機IP地址或多個對象的容器的對象或對象組。建 立兩個具有本地和遠端子網的對象,並將它們用於加密訪問控制清單(ACL)和網路地址轉換(NAT)語 句。

Cisco-ASA(config)#object network 10.2.2.0\_24 Cisco-ASA(config-network-object)#subnet 10.2.2.0 255.255.255.0 Cisco-ASA(config)#object network 10.1.1.0\_24 Cisco-ASA(config-network-object)#subnet 10.1.1.0 255.255.255.0 步驟5.配置轉換集(TS),其中必須包含關鍵字IKEv1.在遠端也必須建立相同的TS。

**附註**:所列的第2階段IKEv1屬性是根據此公開的<u>Microsoft文檔盡力提供的</u>。有關進一步說明 ,請聯絡Microsoft Azure支援。

Cisco-ASA(config)#crypto ipsec ikev1 transform-set myset esp-aes esp-sha-hmac

步驟6.配置加密對映並將其應用於具有以下元件的外部介面:

·對等IP地址

·包含相關流量的已定義存取清單

·TS

·該配置未設定完全轉發保密(PFS),因為公開的Azure文檔<u>說,</u>Azure中的IKEv1已禁用PFS。可通 過使用以下配置啟用可選PFS設定,該設定建立用於保護資料的新Diffie-Hellman金鑰對(在第2階 段啟動之前,兩端必須啟用PFS): crypto map outside\_map 20 set pfs.

·設定的第2階段IPSec生命週期基於公<u>開可用的Azure文檔</u>。如需進一步說明,請聯絡Microsoft Azure支援。

Cisco-ASA(config)#crypto map outside\_map 20 match address 100 Cisco-ASA(config)#crypto map outside\_map 20 set peer 192.168.1.1 Cisco-ASA(config)#crypto map outside\_map 20 set ikev1 transform-set myset Cisco-ASA(config)#crypto map outside\_map 20 set security-association lifetime seconds 3600 Cisco-ASA(config)#crypto map outside\_map 20 set security-association lifetime kilobytes 102400000 Cisco-ASA(config)#crypto map outside\_map interface outside

步驟7.確保VPN流量不受任何其他NAT規則的約束。建立NAT豁免規則:

Cisco-ASA(config)#nat (inside,outside) 1 source static 10.2.2.0\_24 10.2.2.0\_24 destination static 10.1.1.0\_24 10.1.1.0\_24 no-proxy-arp route-lookup

**注意**:使用多個子網時,您必須建立包含所有源子網和目標子網的對象組,並在NAT規則中使 用它們。

Cisco-ASA(config)#object-group network 10.x.x.x\_SOURCE Cisco-ASA(config-network-object-group)#network-object 10.4.4.0 255.255.255.0 Cisco-ASA(config-network-object-group)#network-object 10.2.2.0 255.255.255.0

Cisco-ASA(config)#object network 10.x.x.x\_DESTINATION Cisco-ASA(config-network-object-group)#network-object 10.3.3.0 255.255.255.0 Cisco-ASA(config-network-object-group)#network-object 10.1.1.0 255.255.255.0

Cisco-ASA(config)#nat (inside,outside) 1 source static 10.x.x.x\_SOURCE 10.x.x.x\_SOURCE destination static 10.x.x.x\_DESTINATION 10.x.x.x\_DESTINATION no-proxy-arp route-lookup

ASA 9.8(1)或更高版本上基於IKEv2路由的VTI

對於基於ASA代碼的站點到站點IKEv2路由VPN,請遵循以下配置。確保Azure配置為基於路由的 VPN,並且不要在Azure門戶中配置UsePolicyBasedTrafficSelectors。ASA上配置了VTI。 步驟1.在外部介面上啟用IKEv2:

Cisco-ASA(config)#crypto ikev2 enable outside

#### 步驟2.新增IKEv2第1階段策略。

**注意**:Microsoft發佈的資訊與Azure使用的特定IKEv2第1階段加密、完整性和生存期屬性衝突 。列出的屬性是根據此公開的<u>Microsoft文檔盡力提供的</u>。此處將顯示與Microsoft的IKEv2屬性 衝突<u>的資訊</u>。如需進一步說明,請聯絡Microsoft Azure支援。

Cisco-ASA(config)#crypto ikev2 policy 1 Cisco-ASA(config-ikev2-policy)#encryption aes Cisco-ASA(config-ikev2-policy)#integrity sha Cisco-ASA(config-ikev2-policy)#group 2 Cisco-ASA(config-ikev2-policy)#lifetime seconds 28800

步驟3.新增IKEv2階段2 IPsec方案。指定加密IPsec中的安全引數 ikev2 ipsec-proposal 配置模式:

protocol esp encryption {des | 3des | aes | aes-192 | aes-256 | aes-gcm | aes-gcm-192 | aes-gcm-256 | aes-gmac | aes-gmac-192 | aes-gmac-256 | null} 通訊協定esp完整性{md5 | sha-1 | sha-256 | sha-384 | sha-512 | null}

**附註**:Microsoft發佈的資訊與Azure使用的特定第2階段IPSec加密和完整性屬性衝突。列出的 屬性是根據此公開的<u>Microsoft文檔盡力提供的</u>。此處將顯示與Microsoft的第2階段IPSec屬性 衝突<u>的資訊</u>。如需進一步說明,請聯絡Microsoft Azure支援。

Cisco-ASA(config)#crypto ipsec ikev2 ipsec-proposal SET1 Cisco-ASA(config-ipsec-proposal)#protocol esp encryption aes Cisco-ASA(config-ipsec-proposal)#protocol esp integrity sha-1

步驟4.新增指定:

- 之前配置的ikev2第2階段IPSec建議書
- 階段2 IPSec生存期(可選)(以秒和/或千位元組為單位)
- PFS組(可選)

**附註**:Microsoft發佈的資訊與Azure使用的特定第2階段IPSec生存期和PFS屬性衝突。列出的 屬性是根據此公開的<u>Microsoft文檔盡力提供的</u>。此處將顯示與Microsoft的第2階段IPSec屬性 衝突<u>的資訊</u>。如需進一步說明,請聯絡Microsoft Azure支援。

Cisco-ASA(config)#crypto ipsec profile PROFILE1 Cisco-ASA(config-ipsec-profile)#set ikev2 ipsec-proposal SET1 Cisco-ASA(config-ipsec-profile)#set security-association lifetime seconds 27000 Cisco-ASA(config-ipsec-profile)#set security-association lifetime kilobytes unlimited Cisco-ASA(config-ipsec-profile)#set pfs none Cisco-ASA(config)#tunnel-group 192.168.1.1 type ipsec-121 Cisco-ASA(config)#tunnel-group 192.168.1.1 ipsec-attributes Cisco-ASA(config-tunnel-ipsec)#ikev2 local-authentication pre-shared-key cisco Cisco-ASA(config-tunnel-ipsec)#ikev2 remote-authentication pre-shared-key cisco

#### 步驟6.建立指定:

- ●新的隧道介面編號:interface tunnel [number]
- •新的隧道介面名稱:nameif [name]
- 隧道介面上不存在的IP地址: ip address [ip-address] [mask]
- VPN在本地終止的隧道源介面: tunnel source interface [int-name]
- Azure網關IP地址:隧道目標[Azure Public IP]
- IPSec IPv4模式:通道模式ipsec ipv4
- •用於此VTI的IPSec配置檔案:隧道保護ipsec配置檔案[profile-name]

Cisco-ASA(config)#interface tunnel 100 Cisco-ASA(config-if)#nameif vti Cisco-ASA(config-if)#ip address 169.254.0.1 255.255.252 Cisco-ASA(config-if)#tunnel source interface outside Cisco-ASA(config-if)#tunnel destination [Azure Public IP] Cisco-ASA(config-if)#tunnel mode ipsec ipv4 Cisco-ASA(config-if)#tunnel protection ipsec profile PROFILE1

步驟7.建立靜態路由以將流量指向隧道。要新增靜態路由,請輸入以下命令: route if\_name dest\_ip mask gateway\_ip [distance]

其 dest\_ip 和 mask 是Azure雲中目標網路的IP地址,例如10.0.0.0/24。gateway\_ip必須是隧道介面子 網上的任何IP地址(存在或不存在),例如169.254.0.2。此gateway\_ip的目的是將流量指向隧道介 面,但特定網關IP本身並不重要。

Cisco-ASA(config)#route vti 10.0.0.0 255.255.255.0 169.254.0.2

#### FTD上的IKEv1組態

對於從FTD到Azure的站點到站點IKEv1 VPN,您需要先將FTD裝置註冊到FMC。

步驟1.建立站點到站點策略。導航至 FMC dashboard > Devices > VPN > Site to Site.

| Overview Analysis Policies Devices Ot    | ects AMP Intelligence                                                                                                    | Deploy | 0, : | System | Help 🔻 | admin 🔻   |  |
|------------------------------------------|----------------------------------------------------------------------------------------------------|--------|------|--------|--------|-----------|--|
| Device Management NAT VPN + Site To Site | QoS Platform Settings FlexConfig Certificates                                                                                      |        |      |        |        |           |  |
| Site To Site                             |                                                                                                    |        |      |        | 0      | vdd VPN • |  |
| Node A                                   | Node B                                                                                                    |        |      |        |        |           |  |
| Troubleshooting                          | Troubleshooting<br>There are no VPN Topologies. Create a topology by adding Firepower Device (or) Firepower Threat Defense Device. |        |      |        |        |           |  |
|                                          |                                                                                                    |        |      |        |        |           |  |

步驟2.建立新策略。按一下 Add VPN 下拉選單並選擇 Firepower Threat Defense device .

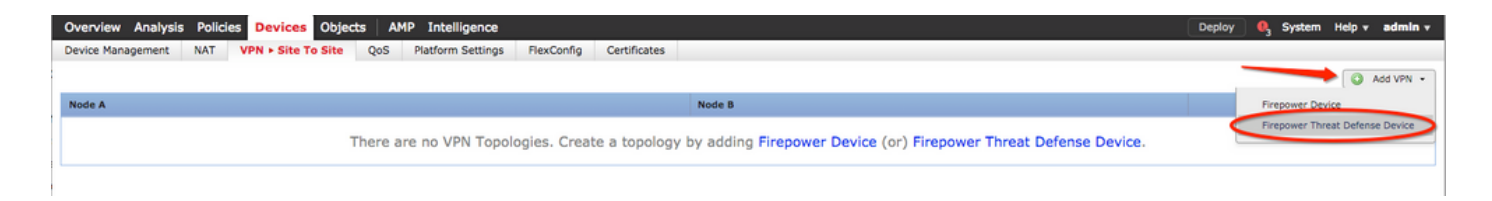

步驟3.在 Create new VPN Topology 視窗,指定您的 Topology Name,請檢視 IKEV1 協定覈取方塊,然後點 選 IKE 頁籤。在本示例中,預共用金鑰用作身份驗證方法。

按一下 Authentication Type 下拉選單,然後選擇 Pre-shared manual key .在 Key 和Confirm Key 文本欄位。

### Create New VPN Topology

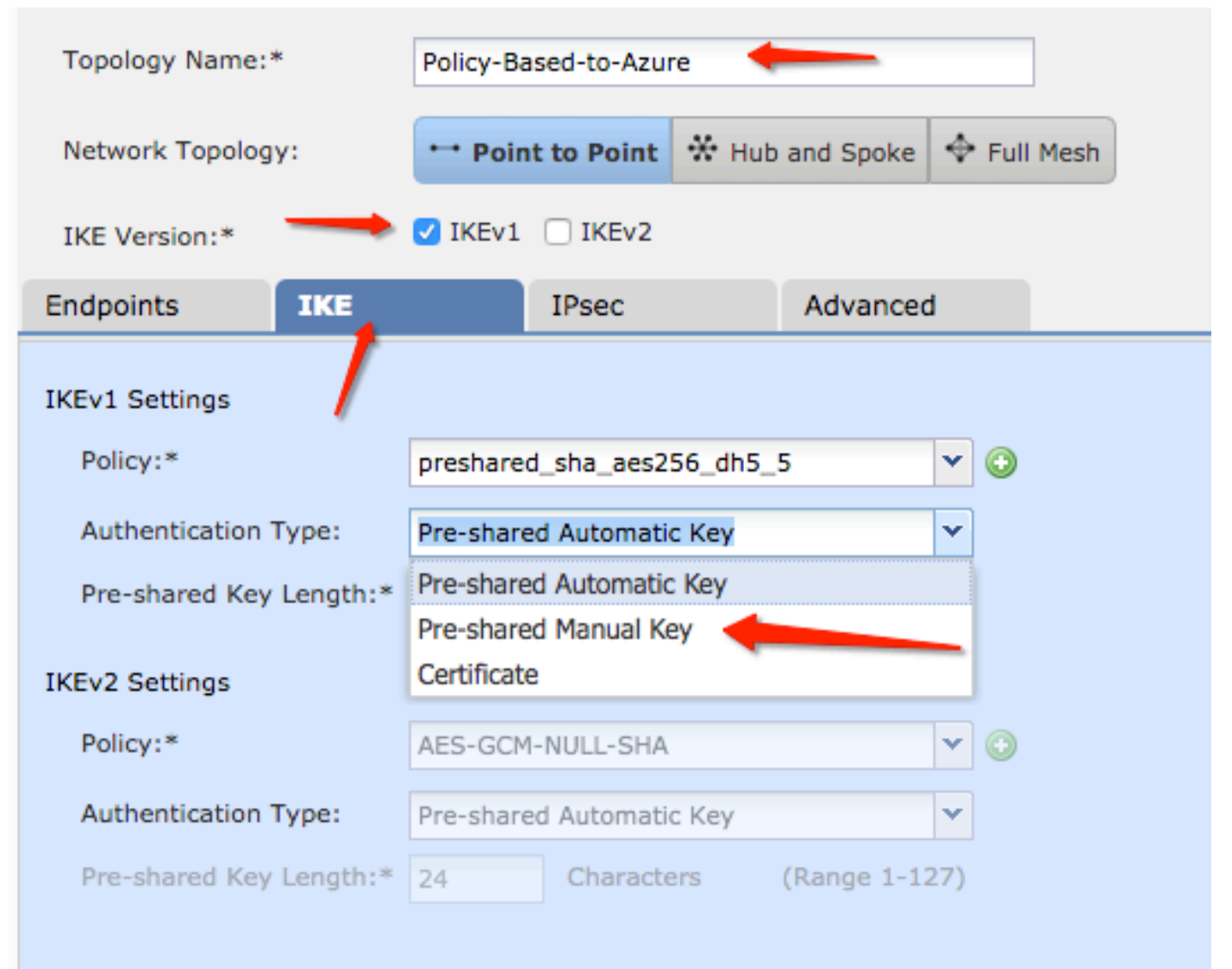

| Endpoints        | IKE   | IF                    | sec            | Advanced |   |   |
|------------------|-------|-----------------------|----------------|----------|---|---|
| IKEv1 Settings   |       |                       |                |          |   |   |
| Policy:*         |       | preshared_st          | na_aes256_dh5_ | 5        | * | 0 |
| Authentication 1 | Type: | Pre-shared Manual Key |                |          |   |   |
| Key:*            |       | •••••                 | -              | _        |   |   |
| Confirm Key:*    |       | •••••                 | -              | _        |   |   |

步驟4.通過建立一個新引數來配置ISAKMP策略或階段1引數。在同一視窗中,按一下 green plus button 新增新的ISAKMP策略。指定策略名稱並選擇所需的加密、雜湊、Diffie-Hellman組、生存期 和身份驗證方法,然後按一下 Save.

| Create New VPN Topo     | logy                      |                       |                         | ? ×                |                          |
|-------------------------|---------------------------|-----------------------|-------------------------|--------------------|--------------------------|
| Topology Name:*         | Policy-Based-to-Azure     |                       |                         |                    | Device.                  |
| Network Topology:       | Point to Point 😽 Hut      | and Spoke 🔶 Full Mesh |                         |                    |                          |
| IKE Version:*           | 🗹 IKEv1 🗌 IKEv2           |                       |                         |                    |                          |
| Endpoints IKE           | IPsec                     | Advanced              | New IKEv1 Policy        |                    | ? ×                      |
| IKEv1 Settings          |                           |                       | Name:*                  | Azure-policy-based | -                        |
| Policy:*                | preshared_sha_aes256_dh5_ | 5 🔶 🌚 🔪               | Description:            |                    |                          |
| Authentication Type:    | Pre-shared Automatic Key  | ~                     | Priority:               |                    | (1-65535)                |
| Pre-shared Key Length:* | 24 Characters             | (Range 1-127)         | Encryption:*            | 3des 🔶             | <b>~</b>                 |
| IKEv2 Settings          |                           |                       | Hash:*                  | SHA 🔶              | <b>•</b>                 |
| Policy:*                | AES-GCM-NULL-SHA          | <b>~</b> •            | Diffie-Hellman Group:*  | 2                  | ▼                        |
| Authentication Type:    | Pre-shared Automatic Key  | ~                     | Lifetime:*              | 86400              | seconds (120-2147483647) |
| Pre-shared Key Length:* | 24 Characters             | (Range 1-127)         | Authentication Method:* | Preshared Key      | ▼                        |
|                         |                           |                       |                         |                    | Save Cancel              |

步驟5.配置IPsec策略或階段2引數。導航至 IPsec 頁籤,選擇 Static 在 Crypto Map Type 覈取方塊。按一 下 edit pencil 圖示 IKEV1 IPsec Proposals 在 Transform Sets 選項。

## Create New VPN Topology

| Topology Name:*                     | Policy-Based-to-Azure           |                  |                |  |  |  |  |  |
|-------------------------------------|---------------------------------|------------------|----------------|--|--|--|--|--|
| Network Topology:                   | ••• Point to Point              | ✤ Hub and Spoke  | 💠 Full Mesh    |  |  |  |  |  |
| IKE Version:*                       | 🗸 IKEv1 🗌 IKEv2                 |                  |                |  |  |  |  |  |
| Endpoints IK                        | E IPsec                         | Advanced         | I              |  |  |  |  |  |
| Crypto Map Type: O Static O Dynamic |                                 |                  |                |  |  |  |  |  |
| IKEv2 Mode:                         | Tunnel                          | -                |                |  |  |  |  |  |
| Transform Sets:                     | IKEv1 IPsec Proposals* 🧷        | IKEv2 IPsec Pro  | oposals 🥜      |  |  |  |  |  |
| t                                   | tunnel_aes256_sha               | AES-GCM          |                |  |  |  |  |  |
| Enable Security Asso                | ociation (SA) Strength Enforcer | ment             |                |  |  |  |  |  |
| Enable Reverse Rout                 | te Injection                    |                  |                |  |  |  |  |  |
| Enable Perfect Forward              | ard Secrecy                     |                  |                |  |  |  |  |  |
| Modulus Group:                      | 2 💙                             |                  |                |  |  |  |  |  |
| Lifetime Duration*:                 | 28800                           | Seconds (Range 1 | 20-2147483647) |  |  |  |  |  |
| Lifetime Size:                      | 4608000                         | Kbytes (Range 10 | -2147483647)   |  |  |  |  |  |
| -                                   |                                 |                  |                |  |  |  |  |  |

步驟6.建立新的IPsec方案。在 IKEv1 IPSec Proposal 視窗中,按一下 green plus button 以新增一個新節點 。為ESP加密和ESP雜湊演算法指定策略名稱及其所需引數,然後按一下 Save .

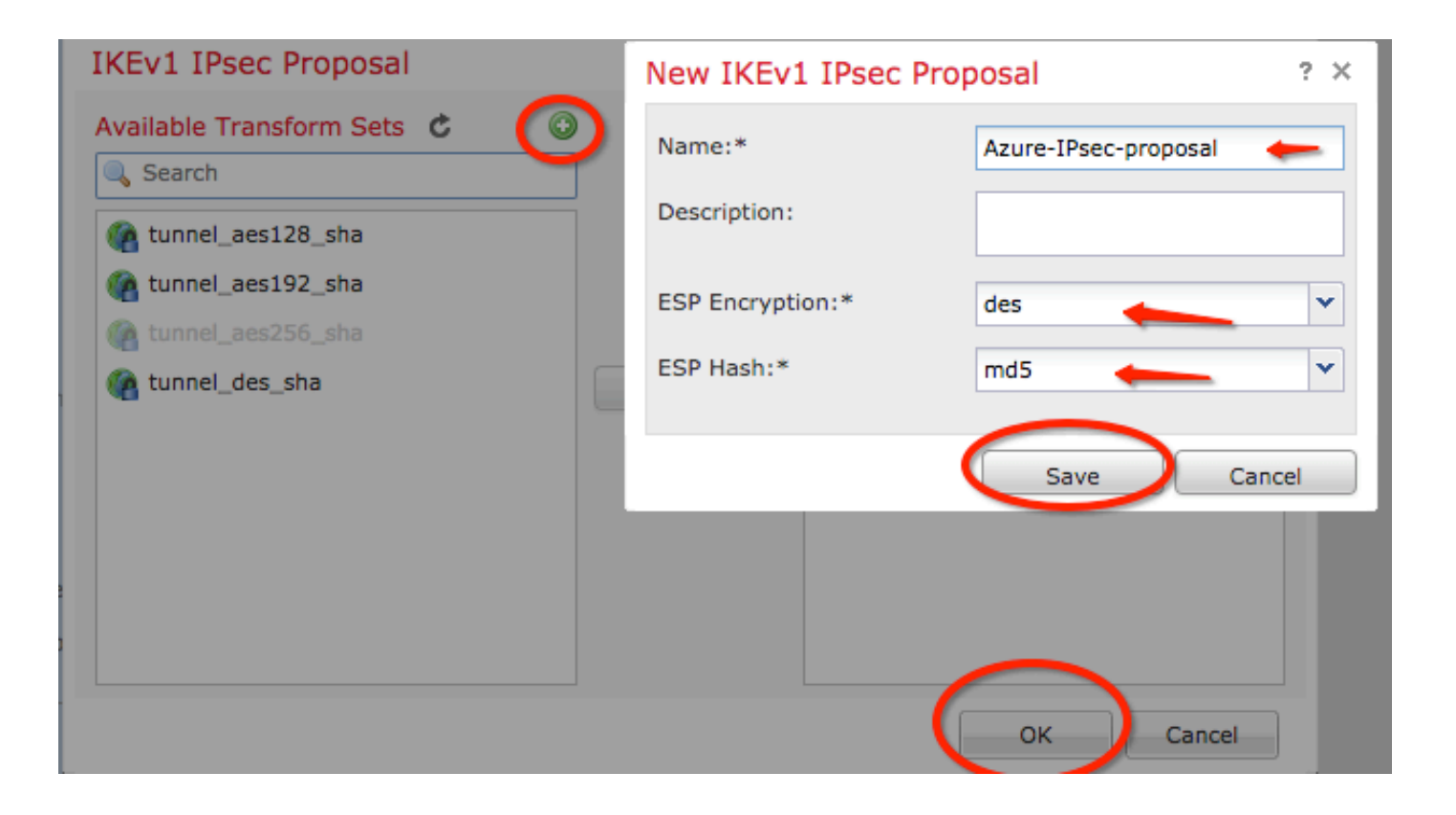

步驟7. 在 IKEV1 IPsec Proposal 視窗中,將新IPsec策略新增到 Selected Transform Sets 部分並按一下 OK.

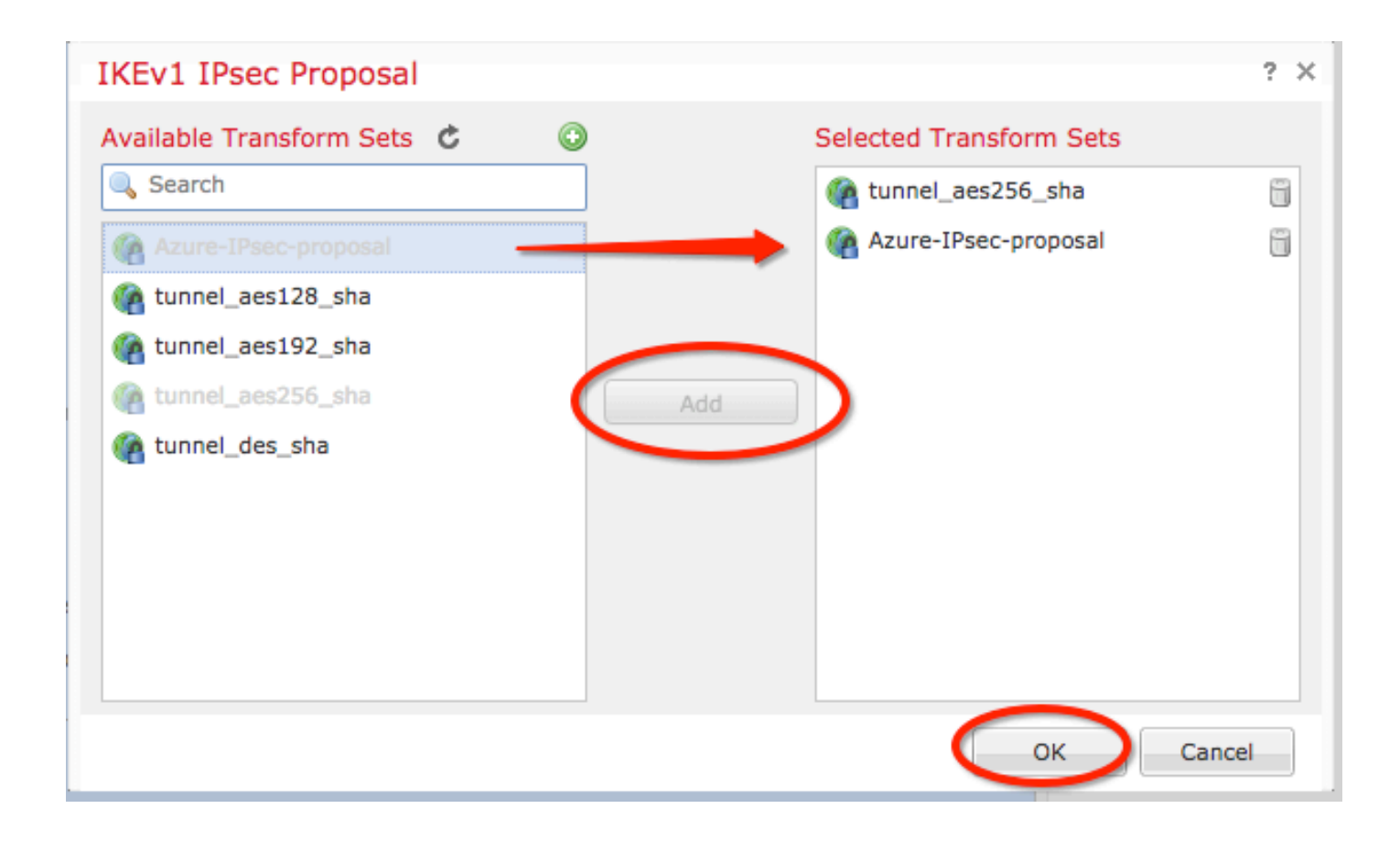

步驟8.返回 IPSec 頁籤中,配置所需的生存期持續時間和大小。

| Create New VPN                             | Topology                            |                                |
|--------------------------------------------|-------------------------------------|--------------------------------|
| Topology Name:*                            | Policy-Based-to-Azi                 | Jre                            |
| Network Topology:                          | ++ Point to Point                   | Hub and Spoke 💠 Full Mesh      |
| IKE Version:*                              | 🗹 IKEv1 🗌 IKEv2                     |                                |
| Endpoints I                                | KE IPsec                            | Advanced                       |
| Crypto Map Type:                           | <ul> <li>Static Opynamic</li> </ul> |                                |
| IKEv2 Mode:                                | Tunnel                              |                                |
| Transform Sets:                            | IKEv1 IPsec Proposals* 🥜            | IKEv2 IPsec Proposals 🥜        |
|                                            | tunnel_aes256_sha                   | AES-GCM                        |
|                                            | Azure-IPsec-proposal                |                                |
|                                            |                                     |                                |
| Enable Security Ass                        | sociation (SA) Strength Enfo        | rcement                        |
| Enable Security Ass     Enable Reverse Rou | ute Injection                       | i derriterit.                  |
| Enable Perfect Forv                        | ward Secrecy                        |                                |
| Modulus Group:                             | 2                                   |                                |
| Lifetime Duration*:                        | 28800                               | Seconds (Range 120-2147483647) |
| Lifetime Size:                             | 4608000                             | Kbytes (Range 10-2147483647)   |
| - ESPv3 Setting                            | S                                   |                                |

步驟9.選擇加密域/流量選擇器/受保護網路。導航至 Endpoints 頁籤。在 Node A 部分按一下 green plus button 以新增一個新節點。在此範例中,節點A用作FTD的本地子網。

| 1 | Create New VPN Top | pology                      |                         |                                   | ? × |                                           |                                  |   |
|---|--------------------|-----------------------------|-------------------------|-----------------------------------|-----|-------------------------------------------|----------------------------------|---|
|   | Topology Name:*    | Policy-Based-to-Azure       |                         |                                   |     | Add Endesist                              | 2                                |   |
|   | Network Topology:  | + Point to Point 🛠 Hub      | and Spoke 💠 Full Mesh   |                                   |     | Add Endpoint                              | 4 1                              | l |
|   | IKE Version:*      | IKEv1 🗌 IKEv2               |                         |                                   |     | Device:*                                  | ftdv1                            |   |
|   | Endpoints IKE      | IPsec                       | Advanced                |                                   |     | IP Address:*                              |                                  |   |
|   | Node A:            |                             |                         |                                   |     |                                           | This IP is Private               |   |
|   | DeviceName         | VPN Interface               | _                       | Protected Networks                |     | Connection Type:                          | Bidirectional                    |   |
|   | Node B:            |                             |                         |                                   | 0   | Certificate Map:                          | × 3                              |   |
|   | Device Name        | VPN Interface               |                         | Protected Networks                |     | Protected Networks:*                      |                                  |   |
|   |                    |                             |                         |                                   | 0   | <ul> <li>Subnet / IP Address (</li> </ul> | (Network) Access List (Extended) |   |
|   |                    |                             |                         |                                   |     |                                           |                                  |   |
|   |                    |                             |                         |                                   |     |                                           |                                  |   |
|   |                    |                             |                         |                                   |     |                                           |                                  |   |
|   |                    |                             |                         |                                   |     |                                           |                                  |   |
|   |                    |                             |                         |                                   |     |                                           |                                  |   |
|   |                    |                             |                         |                                   |     |                                           | OK Cancel                        |   |
|   |                    | ensure the protected networ | ks are allowed by acces | ss control policy of each device. |     |                                           | OK Calicel                       |   |

步驟10.在 Add Endpoint 視窗中,指定要在 Device 下拉選單及其要使用的物理介面和IP地址。

步驟11.要指定本地流量選擇器,請導航到 Protected Networks ,然後按一下 green plus button 建立新對 象。

步驟12.在 Network Objects 視窗中,按一下 green plus button 在 Available Networks 用於建立新的本地流量 選擇器對象的文本。

| Network Objects              |                   | ? × |                                         |                                    |
|------------------------------|-------------------|-----|-----------------------------------------|------------------------------------|
| Available Networks C         | Selected Networks |     | Add Endpoint                            | ? >                                |
| C Search                     |                   |     | Device:*                                | ftdv1                              |
| any-ipv4                     |                   |     | Interface:*                             | Empty 🔍                            |
| any-ipv6                     |                   |     | IP Address:*                            | Empty 🗸 🚺                          |
| IPv4-benchmark-rests Add Add | <u>i</u>          |     |                                         | This IP is Private                 |
| IPv4-Multicast               |                   |     | Connection Type:                        | Bidirectional 🗸                    |
| Pv4-Private-10.0.0.0-8       |                   |     | Certificate Map:                        | <b>v O</b>                         |
| JPv4-Private-192.168.0.0-16  |                   |     | Protected Networks:*                    |                                    |
| IPv4-Private-All-RFC1918     |                   |     | <ul> <li>Subnet / IP Address</li> </ul> | (Network) O Access List (Extended) |

步驟13.在 New Network Object 視窗中,指定對象的名稱,並相應地選擇主機/網路/範圍/FQDN。然後 ,按一下 Save .

| New Network      | Object          |         |             | ? ×    |
|------------------|-----------------|---------|-------------|--------|
| Name:            | local-ftd       |         |             |        |
| Description:     |                 |         |             |        |
| Network:         | O Host          | 🔘 Range | 💿 Network 🛑 | O FQDN |
|                  | 192.168.20.0/24 | -       |             |        |
| Allow Overrides: |                 |         |             |        |
|                  |                 |         | Save        | Cancel |

步驟14.將對象新增到 Selected Networks 部分 Network Objects 視窗並按一下 OK .按一下 OK 在 Add Endpoint 視窗。

| Network Objects             |    |                   | ? ×    |
|-----------------------------|----|-------------------|--------|
| Available Networks 🖒        | ٢  | Selected Networks |        |
| 🔍 Search                    |    | 📄 local-ftd       | i      |
| 📄 local-ftd 🛛 🚽             |    | -                 |        |
| 🖶 any                       |    |                   |        |
| 🚍 any-ipv4                  |    |                   |        |
| 🚍 any-ipv6                  | Ad |                   |        |
| IPv4-Benchmark-Tests        | A. |                   |        |
| 📄 IPv4-Link-Local           |    |                   |        |
| IPv4-Multicast              |    |                   |        |
| IPv4-Private-10.0.0.0-8     |    |                   |        |
| IPv4-Private-172.16.0.0-12  |    |                   |        |
| IPv4-Private-192.168.0.0-16 |    |                   |        |
| TOUR Deliverte All DEC1010  |    |                   |        |
|                             |    | ОК                | Cancel |

步驟15.定義節點B終結點,在此示例中,該終結點是Azure終結點。在 Create New VPN Topology 視窗 ,導航至 Node B ,然後按一下 green plus button 新增遠端終端流量選擇器。指定 Extranet 對於不是由與 節點A相同的FMC管理的所有VPN對等端點。鍵入裝置的名稱(僅在本地有效)及其IP地址。

| Create New VPN Top | ology                                           |                                     | ? X        |                                                          |
|--------------------|-------------------------------------------------|-------------------------------------|------------|----------------------------------------------------------|
| Topology Name:*    | Policy-Based-to-Azure                           |                                     |            | Add Endpoint ? ×                                         |
| Network Topology:  | Point to Point 🛠 Hub and Spoke 💠 Full Me        | esh                                 |            | Device:* Extranet                                        |
| IKE Version:*      | Z IKEv1 🗌 IKEv2                                 |                                     |            | Device Name:* Azure                                      |
| Endpoints IKE      | IPsec Advanced                                  |                                     |            | IP Address:* 17.17.17                                    |
| Node A:            |                                                 |                                     | ۲          | Certificate Map:                                         |
| Device Name        | VPN Interface                                   | Protected Networks                  |            | Protected Networks:*                                     |
|                    |                                                 |                                     |            | • Subnet / IP Address (Network) O Access List (Extended) |
| Node B:            |                                                 |                                     | $\bigcirc$ | )                                                        |
| Device Name        | VPN Interface                                   | Protected Networks                  |            |                                                          |
|                    |                                                 |                                     |            |                                                          |
|                    |                                                 |                                     |            |                                                          |
|                    |                                                 |                                     |            |                                                          |
|                    |                                                 |                                     |            |                                                          |
|                    |                                                 |                                     |            |                                                          |
|                    |                                                 |                                     |            |                                                          |
|                    |                                                 |                                     |            |                                                          |
| θ                  | Ensure the protected networks are allowed by ac | cess control policy of each device. |            | OK Cancel                                                |

步驟16.建立遠端流量選擇器對象。導航至 Protected Networks ,然後按一下 green plus button 新增新對 象。

步驟17.在 Network Objects 視窗中,按一下 green plus button 在 Available Networks 建立新對象的文本。在 New Network Object 視窗中,指定對象的名稱,並相應地選擇主機/範圍/網路/FQDN,然後按一下 Save .

| Available Networks 😋 🌔        |   | New Network      | Object          |                           |           | ?      |
|-------------------------------|---|------------------|-----------------|---------------------------|-----------|--------|
| Search                        | Ÿ | Name:            | Azure-local 🖕   | _                         |           |        |
| 🖶 any                         |   | Description:     |                 |                           |           |        |
| 📻 any-ipv4                    |   |                  |                 |                           |           |        |
| 📻 any-ipv6                    |   |                  |                 |                           | -         |        |
| IPv4-Benchmark-Tests          |   | Network:         | OHost           | <ul> <li>Range</li> </ul> | O Network |        |
| 📻 IPv4-Link-Local             |   |                  | 172.16.200.0/24 | -                         |           |        |
| IPv4-Multicast                |   | Allow Overrides: |                 |                           | -         |        |
| 🚍 IPv4-Private-10.0.0.0-8     |   |                  |                 |                           | $\frown$  |        |
| 🚍 IPv4-Private-172.16.0.0-12  |   |                  |                 |                           | Save      | Cancel |
| 💭 IPv4-Private-192.168.0.0-16 |   |                  |                 |                           |           |        |
| 🖶 IPv4-Private-All-RFC1918    |   |                  |                 |                           |           |        |
| Thur Thur Mananad             |   |                  |                 |                           |           |        |

步驟18.返回 Network Objects 視窗,將新的遠端對象新增到 Selected Networks 部分並按一下 OK .按一下 Ok 在 Add Endpoint 視窗。

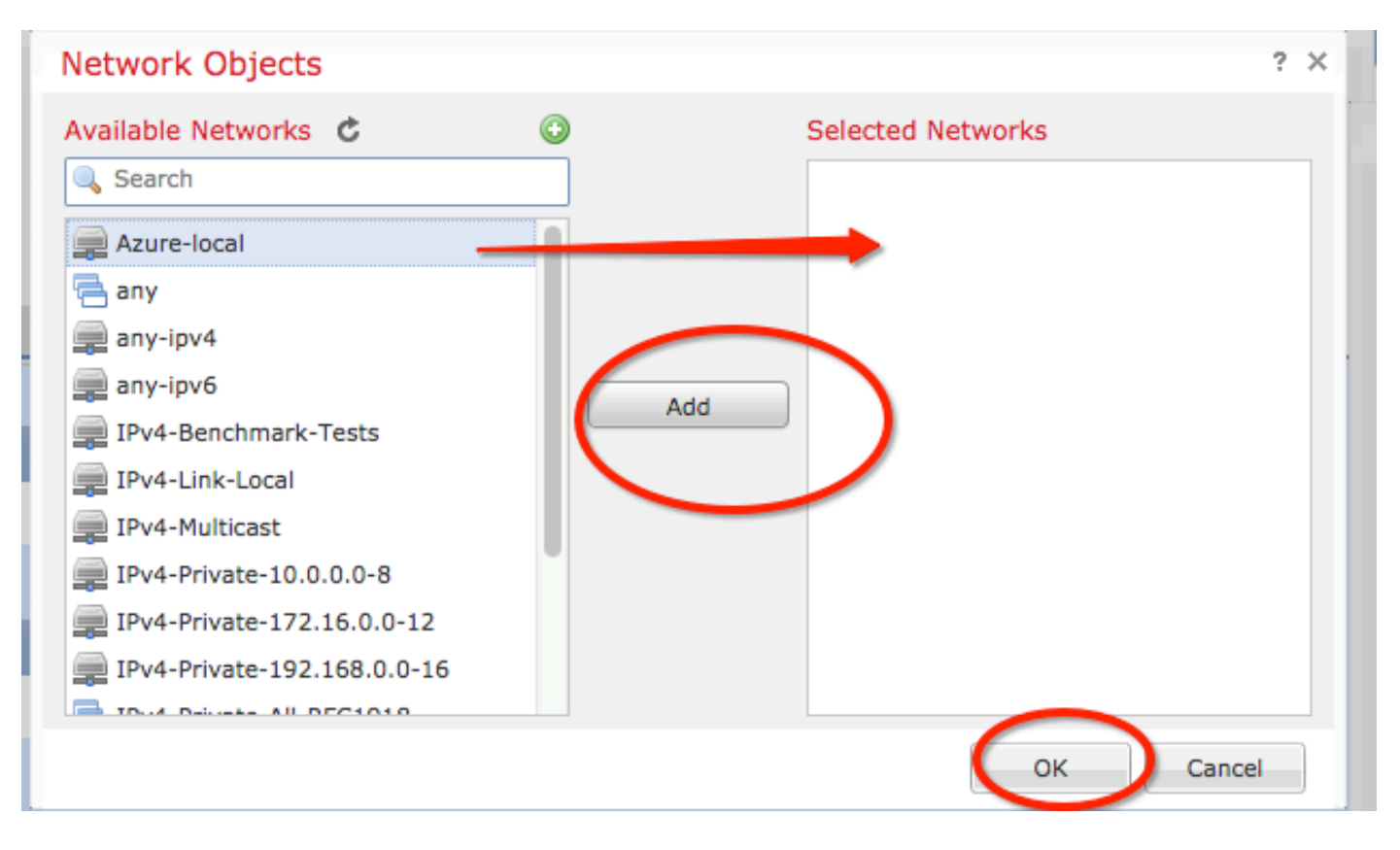

步驟19.在 Create New VPN Topology 視窗現在可以看到兩個節點及其正確的流量選擇器/受保護網路。按 一下 Save .

| Create New VPN Top | ology                      |                         |                                     |       | ? × |   |
|--------------------|----------------------------|-------------------------|-------------------------------------|-------|-----|---|
| Topology Name:*    | Policy-Based-to-Azure      |                         |                                     |       |     | Ī |
| Network Topology:  | ↔ Point to Point 😽 Hub     | and Spoke 💠 Full Me     | sh                                  |       |     | - |
| IKE Version:*      | V IKEv1 🗌 IKEv2            |                         |                                     |       |     |   |
| Endpoints IKE      | IPsec                      | Advanced                |                                     |       |     |   |
| Node A:            |                            |                         |                                     |       | 0   |   |
| Device Name        | VPN Interface              |                         | Protected Networks                  |       |     |   |
| FTD                | 1.1.1.1                    |                         |                                     | P 🖥   |     |   |
| Node B:            |                            |                         |                                     |       | 0   |   |
| Device Name        | VPN Interface              |                         | Protected Networks                  |       |     |   |
| Azure              | 17.17.17.17                |                         | Azure-local                         | P 🖥   |     |   |
| $\smile$           |                            |                         |                                     |       |     |   |
|                    |                            |                         |                                     |       |     |   |
|                    |                            |                         |                                     |       |     |   |
|                    |                            |                         |                                     |       |     |   |
|                    |                            |                         |                                     |       |     |   |
|                    |                            |                         |                                     |       |     |   |
|                    |                            |                         |                                     |       |     |   |
| θ                  | Ensure the protected netwo | orks are allowed by acc | cess control policy of each device. |       |     |   |
|                    |                            |                         |                                     |       |     |   |
|                    |                            |                         | Save                                | Cance | 4   |   |
| 1                  |                            |                         |                                     | le .  |     | 1 |

步驟20.在FMC控制面板上,按一下 Deploy 在右上角窗格中,選擇FTD裝置,然後按一下 Deploy.

步驟21.在命令列介面上,VPN配置與ASA裝置的配置相同。

### 使用基於策略的流量選擇器的IKEv2基於路由

對於使用加密對映的ASA上的站點到站點IKEv2 VPN,請遵循以下配置。確保Azure配置為基於路由的VPN,並且必須使用PowerShell在Azure門戶中配置UsePolicyBasedTrafficSelector。

來自Microsoft的本文檔介紹了與基於路由的Azure VPN模式結合使用的

UsePolicyBasedTrafficSelector的配置。如果不完成此步驟,由於從Azure接收的流量選擇器不匹配 ,具有加密對映的ASA無法建立連線。

有關完整的ASA IKEv2(包含加密對映配置資訊)的資訊,請參閱此思科文檔。

步驟1.在外部介面上啟用IKEv2:

**注意**:Microsoft發佈的資訊與Azure使用的特定IKEv2第1階段加密、完整性和生存期屬性衝突 。列出的屬性是根據此公開的<u>Microsoft文檔盡力提供的</u>。此處可看到來自Microsoft的IKEv2屬 性信<u>息衝突</u>。有關進一步說明,請聯絡Microsoft Azure支援。

Cisco-ASA(config)#crypto ikev2 policy 1

Cisco-ASA(config-ikev2-policy)#encryption aes Cisco-ASA(config-ikev2-policy)#integrity sha

Cisco-ASA(config-ikev2-policy)#group 2

Cisco-ASA(config-ikev2-policy)#lifetime seconds 28800

步驟3.在IPsec屬性下建立隧道組,並配置對等IP地址和IKEv2本地和遠端隧道預共用金鑰:

Cisco-ASA(config)#tunnel-group 192.168.1.1 type ipsec-121 Cisco-ASA(config)#tunnel-group 192.168.1.1 ipsec-attributes Cisco-ASA(config-tunnel-ipsec)#ikev2 local-authentication pre-shared-key cisco Cisco-ASA(config-tunnel-ipsec)#ikev2 remote-authentication pre-shared-key cisco 步驟4.建立一個訪問清單,定義要加密和隧道化的流量。在本示例中,感興趣的流量是來自從 10.2.2.0子網到10.1.1.0的隧道的流量。如果站點之間涉及多個子網,則該流量可以包含多個條目。

在8.4及更高版本中,可以建立用作網路、子網、主機IP地址或多個對象的容器的對象或對象組。建 立兩個具有本地和遠端子網的對象,並將它們用於加密ACL和NAT語句。

Cisco-ASA(config)#object network 10.2.2.0\_24

Cisco-ASA(config-network-object)#subnet 10.2.2.0 255.255.255.0

Cisco-ASA(config)#object network 10.1.1.0\_24

Cisco-ASA(config-network-object)#subnet 10.1.1.0 255.255.255.0

Cisco-ASA(config)#access-list 100 extended permit ip object 10.2.2.0\_24 object 10.1.1.0\_24

步驟5.新增IKEv2階段2 IPsec建議。在加密IPsec ikev2 ipsec建議配置模式下指定安全引數:

protocol esp encryption {des | 3des | aes | aes-192 | aes-256 | aes-gcm | aes-gcm-192 | aes-gcm-256 | aes-gmac | aes-gmac-192 | aes-gmac-256 | null} 通訊協定esp完整性{md5 | sha-1 | sha-256 | sha-384 | sha-512 | null}

**注意**:Microsoft發佈的資訊與Azure使用的特定第2階段IPSec加密和完整性屬性衝突。列出的 屬性是根據此公開的<u>Microsoft文檔盡力提供的</u>。Microsoft提供的第2階段IPSec屬性資訊,此 處可<u>以看到</u>。有關進一步說明,請聯絡Microsoft Azure支援。

Cisco-ASA(config)#crypto ipsec ikev2 ipsec-proposal SET1 Cisco-ASA(config-ipsec-proposal)#protocol esp encryption aes Cisco-ASA(config-ipsec-proposal)#protocol esp integrity sha-1

步驟6.配置加密對映並將其應用於包含以下元件的外部介面:

·對等IP地址

·包含相關流量的已定義存取清單

·IKEv2第2階段IPSec提案

·第2階段IPSec生存期(以秒為單位)

·可選的完全向前保密(PFS)設定,該設定建立一個新的Diffie-Hellman金鑰對,用於保護資料(在第 2階段啟動之前,兩端必須啟用PFS)

Microsoft發佈的資訊與Azure使用的特定第2階段IPSec生存期和PFS屬性衝突。

列出的屬性盡最大努力來自此公開的Microsoft文檔.

Microsoft提供的第2階段IPSec屬性資訊,此處可<u>以看到</u>。有關進一步說明,請聯絡Microsoft Azure支援。

Cisco-ASA(config)#crypto map outside\_map 20 match address 100 Cisco-ASA(config)#crypto map outside\_map 20 set peer 192.168.1.1 Cisco-ASA(config)#crypto map outside\_map 20 set ikev2 ipsec-proposal myset Cisco-ASA(config)#crypto map outside\_map 20 set security-association lifetime seconds 27000 Cisco-ASA(config)#crypto map outside\_map 20 set security-association lifetime kilobytes unlimited Cisco-ASA(config)#crypto map outside\_map 20 set pfs none Cisco-ASA(config)#crypto map outside\_map interface outside 步驟8.確保VPN流量不受任何其他NAT規則的約束。建立NAT豁免規則:

Cisco-ASA(config)#nat (inside,outside) 1 source static 10.2.2.0\_24 10.2.2.0\_24 destination static 10.1.1.0\_24 10.1.1.0\_24 no-proxy-arp route-lookup

**注意**:使用多個子網時,您必須建立包含所有源子網和目標子網的對象組,並在NAT規則中使 用它們。

Cisco-ASA(config)#object-group network 10.x.x.x\_SOURCE Cisco-ASA(config-network-object-group)#network-object 10.4.4.0 255.255.255.0 Cisco-ASA(config-network-object-group)#network-object 10.2.2.0 255.255.255.0

Cisco-ASA(config)#object network 10.x.x.x\_DESTINATION Cisco-ASA(config-network-object-group)#network-object 10.3.3.0 255.255.255.0 Cisco-ASA(config-network-object-group)#network-object 10.1.1.0 255.255.255.0

Cisco-ASA(config)#nat (inside,outside) 1 source static 10.x.x.x\_SOURCE 10.x.x.x\_SOURCE destination static 10.x.x.x\_DESTINATION 10.x.x.x\_DESTINATION no-proxy-arp route-lookup

## 驗證

在ASA和Azure網關上完成配置後,Azure將啟動VPN隧道。您可以使用以下命令驗證通道建立是否 正確・

#### 第1階段

驗證是否已建立第1階段安全關聯(SA):

#### IKEv2

接下來,顯示從UDP埠500上的本地外部介面IP 192.168.1.2構建到遠端目標IP 192.168.2.2的IKEv2 SA。還有一個為加密流量流經而建立的有效子SA。

Cisco-ASA# show crypto ikev2 sa IKEv2 SAs: Session-id:44615, Status:UP-ACTIVE, IKE count:1, CHILD count:1 Tunnel-id Local Remote Status Role 3208253 192.168.1.2/500 192.168.2.2/500 READY INITIATOR Encr: AES-CBC, keysize: 256, Hash: SHA96, DH Grp:5, Auth sign: PSK, Auth verify: PSK Life/Active Time: 86400/142 sec \*-->Child sa: local selector 192.168.0.0/0 - 192.168.0.255/65535 remote selector 192.168.3.0/0 - 192.168.3.255/65535 ESP spi in/out: 0x9b60edc5/0x8e7a2e12

此處顯示的是以ASA作為發起方構建的對等IP 192.168.2.2且剩餘生存時間為86388秒的IKEv1 SA。

```
IKEv1 SAs:
  Active SA: 1
   Rekey SA: 0 (A tunnel will report 1 Active and 1 Rekey SA during rekey)
Total IKE SA: 1
  IKE Peer: 192.168.2.2
1
   Type : L2L
                           Role
                                  : initiator
   Rekey : no
                           State : MM_ACTIVE
   Encrypt : aes
                           Hash : SHA
   Auth : preshared
                           Lifetime: 86400
   Lifetime Remaining: 86388
```

#### 第2階段

Cisco-ASA# sh crypto ikev1 sa detail

驗證IPSec第2階段安全關聯已與 show crypto ipsec sa peer [peer-ip].

Cisco-ASA# show crypto ipsec sa peer 192.168.2.2
peer address: 192.168.2.2
Crypto map tag: outside, seq num: 10, local addr: 192.168.1.2
access-list VPN extended permit ip 192.168.0.0 255.255.255.0 192.168.3.0 255.255.255.0
local ident (addr/mask/prot/port): (192.168.0.0/255.255.255.0/0/0)
remote ident (addr/mask/prot/port): (192.168.3.0/255.255.255.0/0/0)
current\_peer: 192.168.2.2
#pkts encaps: 4, #pkts encrypt: 4, #pkts digest: 4
#pkts decaps: 4, #pkts decrypt: 4, #pkts verify: 4
#pkts compressed: 0, #pkts decompressed: 0
#pkts not compressed: 4, #pkts comp failed: 0, #pkts decomp failed: 0
#pmTUs sent: 0, #PMTUs rcvd: 0, #decapsulated frgs needing reassembly: 0

#TFC rcvd: 0, #TFC sent: 0
#Valid ICMP Errors rcvd: 0
#send errors: 0, #recv errors: 0

local crypto endpt.: 192.168.1.2/500, remote crypto endpt.: 192.168.2.2/500
path mtu 1500, ipsec overhead 74(44), media mtu 1500
PMTU time remaining (sec): 0, DF policy: copy-df

ICMP error validation: disabled, TFC packets: disabled current outbound spi: 8E7A2E12 current inbound spi : 9B60EDC5

inbound esp sas: spi: 0x9B60EDC5 (2606820805) SA State: active transform: esp-aes-256 esp-sha-hmac no compression in use settings ={L2L, Tunnel, IKEv2, } slot: 0, conn\_id: 182743040, crypto-map: outside sa timing: remaining key lifetime (kB/sec): (4193279/28522) IV size: 16 bytes replay detection support: Y Anti replay bitmap: 0x0000000 0x0000001F

outbound esp sas: spi: 0x8E7A2E12 (2390371858) SA State: active transform: esp-aes-256 esp-sha-hmac no compression in use settings ={L2L, Tunnel, IKEv2, } slot: 0, conn\_id: 182743040, crypto-map: outside sa timing: remaining key lifetime (kB/sec): (3962879/28522) IV size: 16 bytes replay detection support: Y Anti replay bitmap: 0x00000000 0x00000001

通過IPSec SA傳送四個資料包,接收四個資料包,沒有錯誤。一個帶有SPI 0x9B60EDC5的入站 SA和一個帶有SPI 0x8E7A2E12的出站SA按預期安裝。

您還可以檢查是否資料通過隧道 vpn-sessiondb l2l 條目:

Cisco-ASA#show vpn-sessiondb 121

Session Type: LAN-to-LAN

Connection : 192.168.2.2 Index : 44615 IP Addr : 192.168.2.2 Protocol : IKEv2 IPsec Encryption : IKEv2: (1)AES256 IPsec: (1)AES256 Hashing : IKEv2: (1)SHA1 IPsec: (1)SHA1 Bytes Tx : 400 Bytes Rx : 400 Login Time : 18:32:54 UTC Tue Mar 13 2018 Duration : 0h:05m:22s

### 位元組Tx:和Bytes Rx:顯示通過IPSec SA傳送和接收的資料計數器。

### 疑難排解

步驟1.驗證ASA在發往Azure專用網路的內部介面上接收到VPN流量。要測試,您可以從內部客戶端 配置連續ping,並在ASA上配置資料包捕獲以驗證是否收到該資料包:

capture [cap-name] interface [if-name] match [protocol] [src-ip] [src-mask] [dest-ip] [dest-mask]

show capture [cap-name]

2 packets captured

```
1: 18:50:42.835863192.168.0.2 > 192.168.3.2: icmp: echo request2: 18:50:42.839128192.168.3.2 > 192.168.0.2: icmp: echo reply
```

2 packets shown

如果看到來自Azure的回覆流量,則正確構建VPN並傳送/接收流量。

如果源流量不存在,請驗證您的傳送者是否正確路由到ASA。

如果發現源流量,但來自Azure的回覆流量不存在,則繼續驗證原因。

步驟2.驗證ASA內部介面上接收的流量是否正確由ASA處理並路由到VPN:

模擬ICMP回應請求:

packet-tracer input [inside-interface-name] icmp [inside-host-ip] 8 0 [azure-host-ip] detail

完整的Packet Tracer使用指南可在此處找到:<u>https://community.cisco.com:443/t5/security-knowledge-base/troubleshooting-access-problems-using-packet-tracer/ta-p/3114976</u>

#### Cisco-ASA# packet-tracer input inside icmp 192.168.0.2 8 0 192.168.3.2 detail

Phase: 1 Type: CAPTURE Subtype: Result: ALLOW Config: Additional Information: Forward Flow based lookup yields rule: in id=0x7f6c19afb0a0, priority=13, domain=capture, deny=false hits=3, user\_data=0x7f6c19afb9b0, cs\_id=0x0, l3\_type=0x0 src mac=0000.0000.0000, mask=0000.0000.0000 dst mac=0000.0000.0000, mask=0000.0000.0000 input\_ifc=inside, output\_ifc=any Phase: 2 Type: ACCESS-LIST Subtype: Result: ALLOW Config: Implicit Rule Additional Information: Forward Flow based lookup yields rule: in id=0x7f6c195971f0, priority=1, domain=permit, deny=false hits=32, user\_data=0x0, cs\_id=0x0, l3\_type=0x8 src mac=0000.0000.0000, mask=0000.0000.0000 dst mac=0000.0000.0000, mask=0100.0000.0000 input\_ifc=inside, output\_ifc=any Phase: 3 Type: ROUTE-LOOKUP Subtype: Resolve Egress Interface Result: ALLOW Config: Additional Information: found next-hop 192.168.1.1 using egress ifc outside Phase: 4 Type: NAT Subtype: per-session

```
Result: ALLOW
Config:
Additional Information:
Forward Flow based lookup yields rule:
in id=0x7f6c19250290, priority=0, domain=nat-per-session, deny=true
        hits=41, user_data=0x0, cs_id=0x0, reverse, use_real_addr, flags=0x0, protocol=0
        src ip/id=0.0.0.0, mask=0.0.0.0, port=0, tag=any
        dst ip/id=0.0.0.0, mask=0.0.0.0, port=0, tag=any, dscp=0x0
        input_ifc=any, output_ifc=any
Phase: 5
Type: IP-OPTIONS
Subtype:
Result: ALLOW
Config:
Additional Information:
Forward Flow based lookup yields rule:
in id=0x7f6c1987c120, priority=0, domain=inspect-ip-options, deny=true
       hits=26, user_data=0x0, cs_id=0x0, reverse, flags=0x0, protocol=0
        src ip/id=0.0.0.0, mask=0.0.0.0, port=0, tag=any
        dst ip/id=0.0.0.0, mask=0.0.0.0, port=0, tag=any, dscp=0x0
        input_ifc=inside, output_ifc=any
Phase: 6
Type: QOS
Subtype:
Result: ALLOW
Config:
Additional Information:
Forward Flow based lookup yields rule:
in id=0x7f6c19a60280, priority=70, domain=qos-per-class, deny=false
       hits=30, user_data=0x7f6c19a5c030, cs_id=0x0, reverse, use_real_addr, flags=0x0,
protocol=0
        src ip/id=0.0.0.0, mask=0.0.0.0, port=0, tag=any
        dst ip/id=0.0.0.0, mask=0.0.0.0, port=0, tag=any, dscp=0x0
        input_ifc=any, output_ifc=any
Phase: 7
Type: INSPECT
Subtype: np-inspect
Result: ALLOW
Config:
Additional Information:
Forward Flow based lookup yields rule:
in id=0x7f6c1983ab50, priority=66, domain=inspect-icmp-error, deny=false
       hits=27, user_data=0x7f6c1987afc0, cs_id=0x0, use_real_addr, flags=0x0, protocol=1
        src ip/id=0.0.0.0, mask=0.0.0.0, icmp-type=0, tag=any
        dst ip/id=0.0.0.0, mask=0.0.0.0, icmp-code=0, tag=any, dscp=0x0
        input_ifc=inside, output_ifc=any
Phase: 8
Type: VPN
Subtype: encrypt
Result: ALLOW
Config:
Additional Information:
Forward Flow based lookup yields rule:
out id=0x7f6c19afe1a0, priority=70, domain=encrypt, deny=false
       hits=2, user_data=0x13134, cs_id=0x7f6c19349670, reverse, flags=0x0, protocol=0
        src ip/id=192.168.0.0, mask=255.255.255.0, port=0, tag=any
        dst ip/id=192.168.3.0, mask=255.255.255.0, port=0, tag=any, dscp=0x0
        input_ifc=any, output_ifc=outside
```

Type: FLOW-CREATION Subtype: Result: ALLOW Config: Additional Information: New flow created with id 43, packet dispatched to next module Module information for forward flow ... snp\_fp\_tracer\_drop snp\_fp\_inspect\_ip\_options snp\_fp\_inspect\_icmp snp\_fp\_adjacency snp\_fp\_encrypt snp\_fp\_fragment snp\_ifc\_stat Module information for reverse flow ... Result: input-interface: inside input-status: up input-line-status: up output-interface: outside output-status: up output-line-status: up Action: allow 請注意,NAT將免除流量(無轉換生效)。 驗證VPN流量上是否未進行NAT轉換。

此外,請驗證 output-interface 正確 — 它必須是應用加密對映的物理介面或虛擬隧道介面。

確保未看到任何存取清單捨棄專案。

如果VPN階段顯示 ENCRYPT: ALLOW 中,隧道已構建,您可以看到安裝了encaps的IPSec SA。

步驟2.1.如果 ENCRYPT: ALLOW 可在packet tracer中看到。

驗證是否已安裝IPsec SA並使用 show crypto ipsec sa.

您可以在外部介面上執行捕獲,以驗證加密資料包是從ASA傳送的,還是從Azure接收加密響應。

步驟2.2.如果 ENCRYPT:DROP 可在packet tracer中看到。

VPN隧道尚未建立,但正在協商。這是您首次開啟通道時的預期情況。運行debugs以檢視隧道協商 過程並確定故障發生位置和原因。

首先,驗證觸發的IKE版本是否正確以及ike通用進程是否顯示相關錯誤:

#### Cisco-ASA#debug crypto ike-common 255

Cisco-ASA# Mar 13 18:58:14 [IKE COMMON DEBUG]Tunnel Manager dispatching a KEY\_ACQUIRE message to IKEv1. Map Tag = outside. Map Sequence Number = 10.

如果在啟動VPN流量時未看到ike-common調試輸出,則這意味著流量在到達加密進程之前被丟棄 ,或者該盒上未啟用加密ikev1/ikev2。仔細檢查加密配置和資料包丟棄。

如果ike-common調試顯示已觸發加密進程,請調試IKE配置的版本以檢視隧道協商消息並確定使用 Azure構建隧道時失敗的位置。

### IKEv1

可以在此處找到完整的ikev1調試過程和分析。

Cisco-ASA#debug crypto ikev1 127 Cisco-ASA#debug crypto ipsec 127

#### IKEv2

可以在此處找到完整的ikev2調試過程和分析。

Cisco-ASA#debug crypto ikev2 platform 127 Cisco-ASA#debug crypto ikev2 protocol 127 Cisco-ASA#debug crypto ipsec 127

#### 關於此翻譯

思科已使用電腦和人工技術翻譯本文件,讓全世界的使用者能夠以自己的語言理解支援內容。請注 意,即使是最佳機器翻譯,也不如專業譯者翻譯的內容準確。Cisco Systems, Inc. 對這些翻譯的準 確度概不負責,並建議一律查看原始英文文件(提供連結)。